## How to Set up your MetaMask Wallet (Mobile)

1. Download the MetaMask app on IOS or Android.

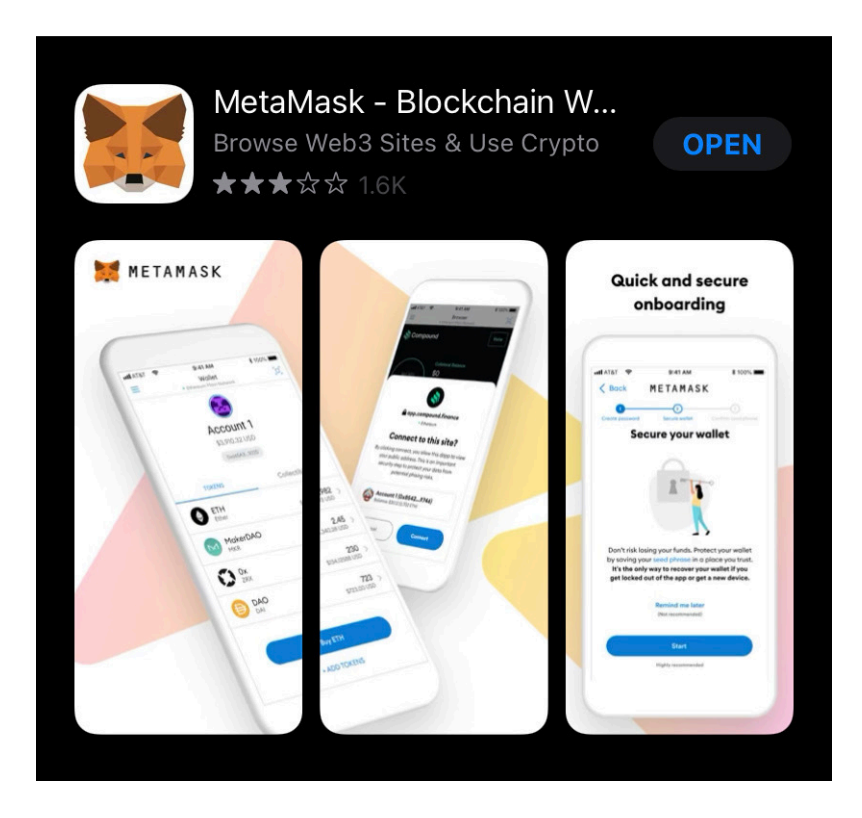

2. Hit "Get Started." Follow the steps to either Create a Wallet or Import a Wallet.

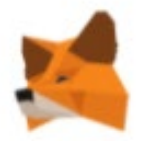

## Welcome to MetaMask

Connecting you to Ethereum and the Decentralized Web. We're happy to see you.

Get Storted

3. Here, you can purchase Ether. You can do this from a wire transfer from your bank account or by sending ETH from another wallet to your MetaMask. We would recommend using Wyre.

| Deposit Ether<br>To interact with decentralized ap | plications using MetaMask, you'll need Ether ir                                                           | n your wallet.         | × |
|----------------------------------------------------|----------------------------------------------------------------------------------------------------|------------------------|---|
| 0                                                  | Directly Deposit Ether                                                                                    |                        | Î |
|                                                    | If you already have some Ether, the<br>quickest way to get Ether in your new<br>wallet by direct deposit. | View Account           |   |
|                                                    | Buy ETH with Wyre                                                                                         |                        |   |
| 🛃 wyre                                             | Wyre lets you use a debit card to<br>deposit ETH right in to your<br>MetaMask account.                    | Continue to Wyre       |   |
|                                                    | Buy on CoinSwitch                                                                                         |                        |   |
| COIN <b>SWITCH</b>                                 | CoinSwitch is the one-stop<br>destination to exchange more than<br>300 cryptocurrencies at the best rate. | Continue to CoinSwitch |   |

- 4. Once you have ETH loaded into your wallet, click on the hamburger menu inside the app.
- 5. Go to "Browser", then type in VivaMuertos.com.

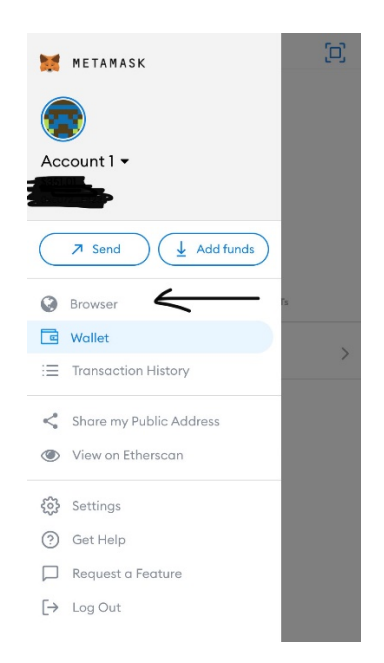

- 6. Connect your wallet.
- 7. Then you can donate and receive your own Viva Muertos NFT!

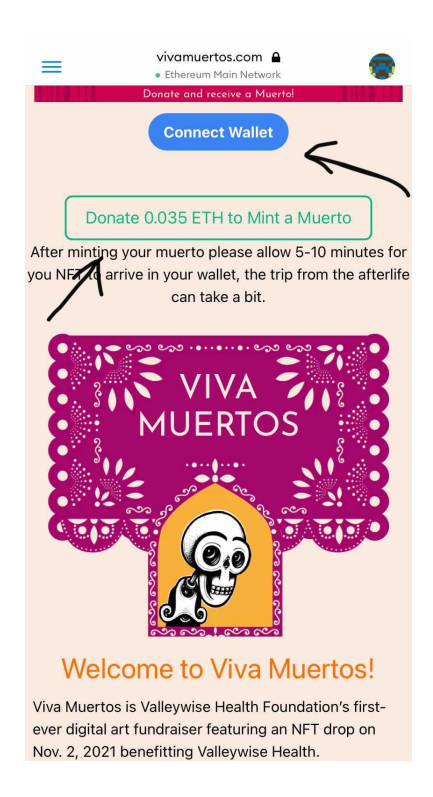

8. When you donate, make sure you have enough ETH in your account to pay for gas fees. (Gas fees are service fees that fluctuate depending on how many users are trying to mint on the blockchain at one time.) Do not purchase more than one muerto at a time. Hit "confirm."

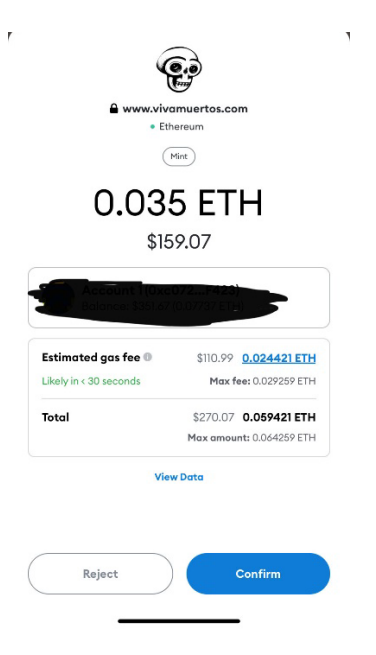

9. Wait to see that the transaction has been confirmed. Please give 5-10 minutes for the muerto to appear in your wallet.

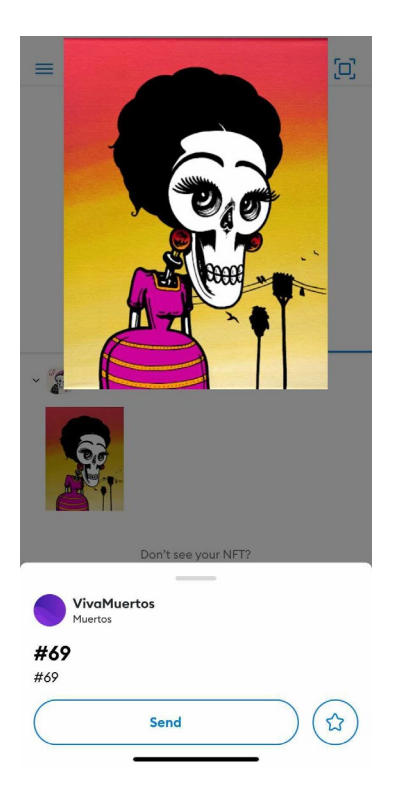

10. Share your muerto on social media! Tag @valleywisehealthfoundation and use the hashtag #VivaMuertos!